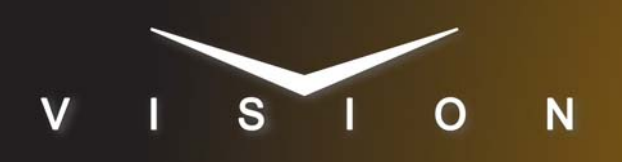

# Ovation

# Merging Technologies Ovation Media Server

## **Requirements**

- Large Audio Mixer Interface Software Option
- Ethernet Cable

### **Switcher Setup**

#### To Set Up Communications

- 1. Press HOME ⇒ Setup ⇒ Installation ⇒ Com Setup ⇒ Type.
  - Use the **Com Port** knob to select the **REMOTE** *X* port that you want to assign the Ovation to.
  - Use the **Device** knob to select **Audio Mixer**.
- 2. Press Select Device.
  - Use the **Device** knob to select **RAP**.
- 3. Press Com Type.
  - Use the Type knob to select Network TCP.
- 4. Press Com Setting.
- 5. Use the **Client/Server** knob to select **Server**.
  - In the Local IP Address field, enter 0.0.0.0.
  - Leave the **Local IP Port** field as is.
- 6. Press Extra Options.

| Extra Options | Value        |
|---------------|--------------|
| OD Master     | M1 (default) |
| TargetMachine | Generic      |

7. Press HOME  $\Rightarrow$  Confirm.

#### To Assign Audio Channels to BNCs

- 1. Press HOME ⇒ Setup ⇒ Installation ⇒ BNC ⇒ Audio.
- **2.** Use the **BNC** knob to select the Input BNC that you want to assign an audio channel to.
- **3.** Use the **Audio 1** knob to select an audio channel, or group, that you want to assign to the selected Input BNC.
- **4.** Use the **Audio 2** knob to select another audio channel, or group, that you want to assign to the selected Input BNC.
- 5. Press HOME ⇒ Confirm.

Refer to your switcher manual for information on creating audio groups, or setting default audio levels.

# **Device Setup**

The Merging Ovation must have the OASIS security USB key installed.

- 1. Click Settings > All Settings > Mixer Remote Control.
- 2. Click Enable.
- **3.** On the protocol list, click **RAP**.
- **4.** Enter the IP address and port on the switcher you are connecting to.
- 5. Click OK.

#### Compatibility

| Audio Mixer               | Version |
|---------------------------|---------|
| Merging Ovation           | 3.2.3   |
| Switchers                 |         |
| Synergy 1 SD              |         |
| Synergy Series SD         |         |
| Synergy MD/X              |         |
| Vision MD/X               |         |
| Vision QMD/X              | 15.0a   |
| Vision MultiPanel Support |         |
| Automation                |         |
| OverDrive                 | 12.0    |
| Port Expanders            |         |
| BSS4                      | ×       |
| Comtrol DeviceMaster      | ×       |

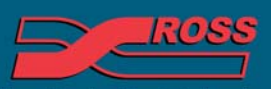

#### Video Production Technology

© 2012 Ross Video Limited. All rights reserved.

ntents of this publication may not be reproduced in any form without the written permission of Ross Video Limited. third-party product names and any registered and unregistered trademarks mentioned in this document are used for identification purposes only and remain the exclusive property of their respective owners

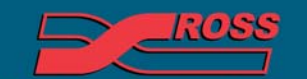

Video Production Technology

Printed in Canada

16